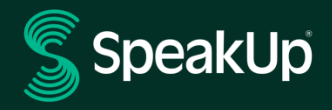

# Comment faire un signalement?

## Présentation de SpeakUp

**SpeakUp**<sup>®</sup> SpeakUp<sup>®</sup> est un service qui vous permet de signaler, dans l'anonymat le plus complet, des infractions graves qui n'auraient pas été signalées autrement.

. Vous pouvez le faire soit via le site web, soit en utilisant l'application SpeakUp<sup>®</sup>, soit par téléphone, sans l'intervention d'un opérateur humain.

SpeakUp<sup>®</sup> est disponible 24 heures sur 24 et 365 jours par an. Par conséquent, vous pouvez donc utiliser SpeakUp pour laisser un message ou attendre une réponse à tout moment.

Le service est exploité par un tiers, **SpeakUp**, une société néerlandaise indépendante basée à Amsterdam, aux Pays-Bas, et fondée en 2004. **SpeakUp** est responsable du traitement de tous les messages.

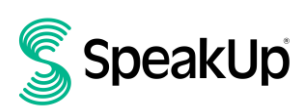

## Comment faire un signalement

#### Via Web

- 1. Rendez-vous sur la page Web SpeakUp avec l'URL et/ou le code QR que votre organisation a communiqué.
- 2. Cliquez sur « + Nouveau dossier » pour démarrer une conversation de confiance. Si vous avez déjà un signalement ouvert, sélectionnez « Se connecter ».
- 3. Sélectionnez la langue dans laquelle vous souhaitez laisser votre message.
- 4. Notez votre « Numéro de dossier » qui est unique et créez un mot de passe pour votre signalement. Vous en aurez besoin pour vérifier la réponse ultérieurement.
- Ecrivez votre message.
  Vous pouvez télécharger des pièces jointes via l'icône de clip située dans le coin supérieur droit.
- 6. Cliquez sur « Envoyer un message » et votre message et les fichiers joints seront traités.
- 7. Vous avez la possibilité de laisser votre adresse e-mail si vous souhaitez être averti lorsqu'il y a une réponse.

Après avoir ajouté votre adresse e-mail, il vous sera demandé de saisir le code de vérification envoyé à l'adresse e-mail fournie.

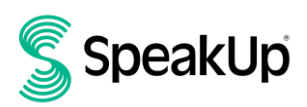

### Via l'application SpeakUp

1. Téléchargez l'application « SpeakUp Listen for a change » depuis l'App Store/Google Play ou scannez le code QR.

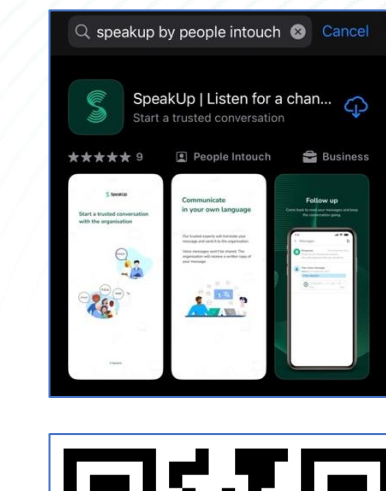

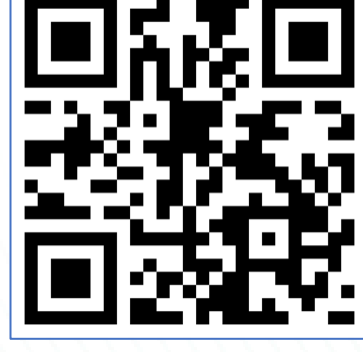

5

2. Ouvrez l'application

| Welcome      Follow these steps to set up the app.<br>You will only do this once.      Image: Set up your PIN      The 6-digit PIN will keep your report<br>safe and secure.      Image: Set up your PIN      The 6-digit PIN will keep your report<br>safe and secure.      Image: Set up your pin your you you you you you you you you you you                                                                                                    |
|----------------------------------------------------------------------------------------------------|
| Follow these steps to set up the app.<br>You will only do this once.      Image: Set up your PIN<br>The 6-digit PIN will keep your reports<br>safe and secure.      Image: Connect to the organisation<br>This will allow you to share your<br>concern.      Image: The organisation isn't notified when you use<br>to a set                                                                                                    |
| Set up your PIN      The 6-digit PIN will keep your reports safe and secure.      Connect to the organisation      This will allow you to share your concern.      The organisation isn't notified when you use                                                                                                    |
| Connect to the organisation<br>This will allow you to share your<br>concern.                                                                                                    |
| The organisation isn't notified when you use<br>the second second |
| the app.                                                                                                    |

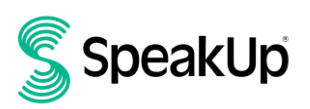

3. Cliquez sur « Créez votre pin » et saisissez un code à 6 chiffres.

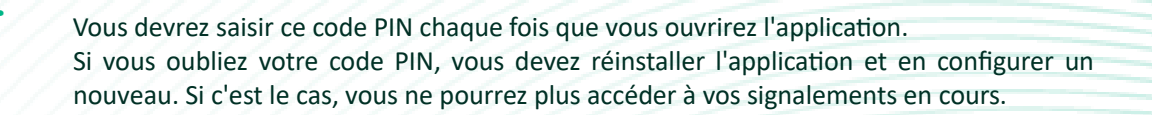

 L'application vous demandera de vous connecter à votre organisation en scannant le QR code. Vous pouvez également saisir le code de l'organisation en cliquant sur le bouton « Connecter manuellement » en bas de la page.

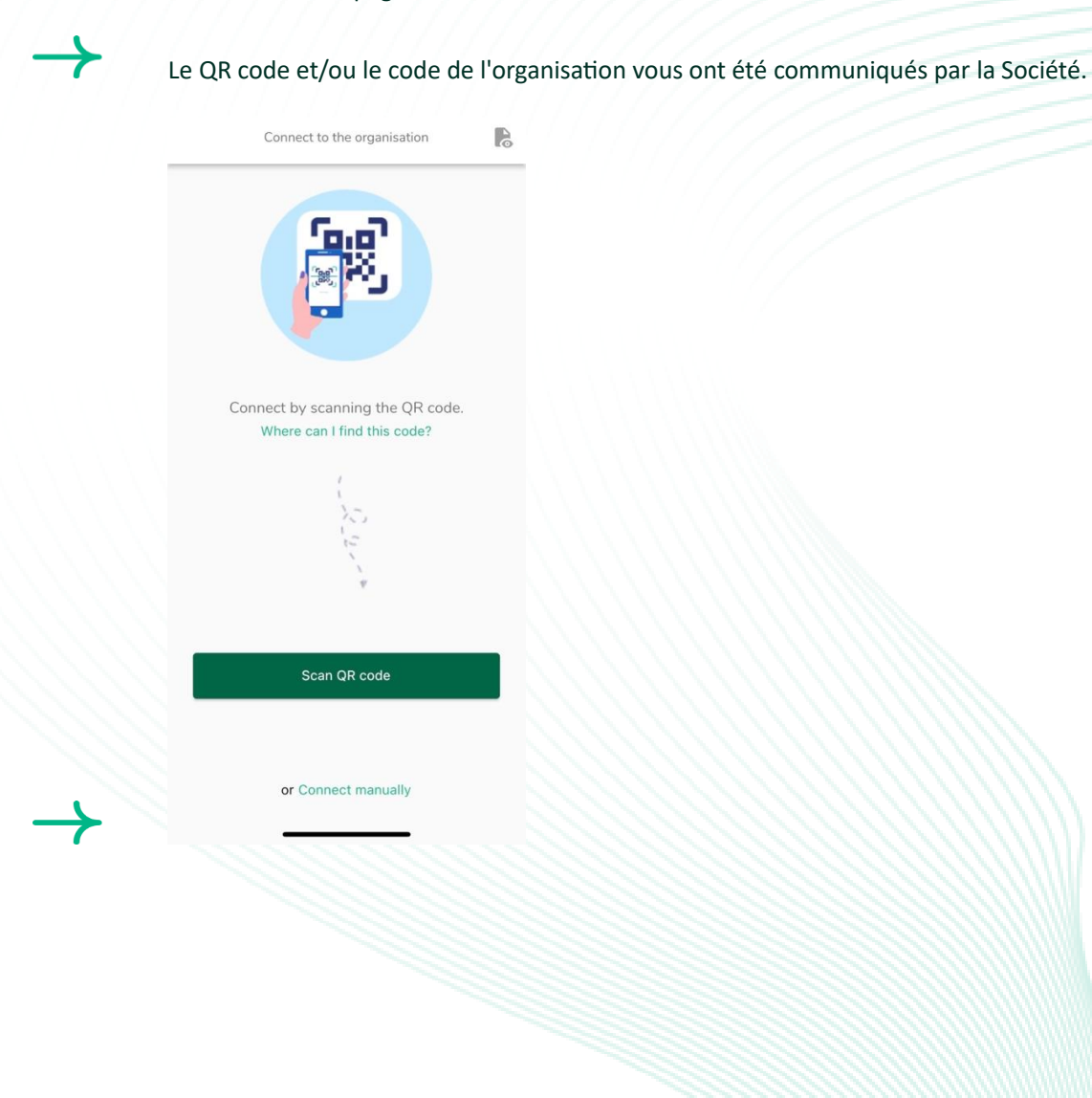

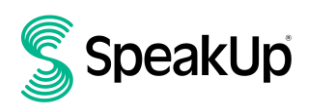

5. Appuyez sur le bouton « + Nouveau dossier » pour démarrer une conversation de confiance.

| New report                   | 🕑 👻 Log out          |  |
|------------------------------|----------------------|--|
| Speak                        | ¢Up                  |  |
| SpeakU<br>About Integr       | p Line               |  |
|                              |                      |  |
|                              |                      |  |
|                              |                      |  |
|                              |                      |  |
|                              |                      |  |
|                              |                      |  |
| Start a trusted conversation | on by creating a new |  |
| report.<br>+ New r           | report               |  |
|                              |                      |  |

6. Sélectionnez le type de signalement que vous souhaitez laisser

|                   | SpeakUp                                 |                                    |
|-------------------|-----------------------------------------|------------------------------------|
|                   |                                         |                                    |
|                   |                                         |                                    |
| What kind of      | report do you                           | want to leave?                     |
| Click here to     | o leave a report re                     | garding any                        |
| misconduct or b   | reach against our                       | code of conduct                    |
|                   |                                         |                                    |
|                   |                                         |                                    |
|                   |                                         |                                    |
|                   | Continue >                              |                                    |
|                   |                                         |                                    |
| Click have to los |                                         |                                    |
| This will be s    | ve a product or se<br>submitted outside | ervice complaint.<br>e of SpeakUp. |
|                   | Continue                                |                                    |

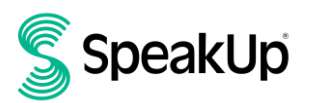

7. Vous pouvez laisser votre message en cliquant sur le bouton approprié.

¥

Si l'organisation l'a activé, vous pouvez laisser un enregistrement vocal via l'application (votre voix ne sera jamais entendue par l'organisation. Elle recevra uniquement une transcription de votre enregistrement vocal.)

| × | Messages          | EN-GB  |
|---|-------------------|--------|
|   |                   |        |
|   | 🖌 Write a messaç  | je     |
|   | Record a voice me | essage |
|   |                   |        |

8. Après avoirécrit votre message, appuyez sur l'icône de flèche pour l'envoyer. Vous pouvez joindre des fichiers (jusqu'à 25 éléments) en cliquant sur l'icône du trombone.

|   | ×                                           | New                                                                                                    | message |        | •         |
|---|---------------------------------------------|----------------------------------------------------------------------------------------------------|---------|--------|-----------|
|   | Language: E<br>Hi, I would I<br>guarantee n | anguage: English   For example: who, what, when, wher<br>li, I would like to report a concern. How can I<br>uarantee my anonymity? |         | where? |           |
|   |                                             |                                                                                                    |         | 7      | 2/50000   |
|   |                                             | 0                                                                                                    |         | >      |           |
|   | T                                           | P                                                                                                    | lease   | Kind   | dly       |
|   | q w                                         | e r t                                                                                                    | y u     | i      | p p       |
|   | a s                                         | d f                                                                                                    | g h     | j k    | 1         |
| Ì | ∂ Z                                         | x c                                                                                                    | v b     | n m    | $\otimes$ |
| ĺ | 123                                         | s                                                                                                    | space   | re     | eturn     |
|   |                                             |                                                                                                    |         |        |           |

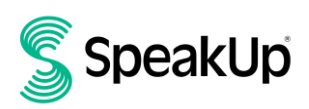

9. Après l'envoi de votre message, vous pouvez vous attendre à une réponse dans un délai d'une semaine.

| $\rightarrow$ | Vous pouvez choisir d'être notifié par l'application                              | n de toute réponse. |
|---------------|-----------------------------------------------------------------------------------|---------------------|
|               | Thank you for sharing your concern.<br>You can expect a response within one week. |                     |
|               |                                                                                   |                     |
|               | Would you like to be notified?                                                    |                     |
|               | Notifications do not contain content from your messages.                          |                     |
|               | Yes, notify me                                                                    |                     |
| $\rightarrow$ | No, thank you                                                                     |                     |

10. Lorsque vous vous reconnecterez, vous verrez s'il y a de nouvelles réponses de la part de l'organisation.

| My Reports                        | 🖓 👻 Log out               |  |
|-----------------------------------|---------------------------|--|
| SpeakUp Line                      |                           |  |
| ③ 18-Jan-2024<br>You have no repl | 10:21<br>y at the moment. |  |
|                                   |                           |  |
|                                   |                           |  |
|                                   |                           |  |
|                                   |                           |  |
|                                   |                           |  |
|                                   |                           |  |
|                                   |                           |  |
|                                   |                           |  |
|                                   |                           |  |
| + New                             | report                    |  |

#### Par téléphone

- 1. Votre organisation a communiqué le numéro de téléphone SpeakUp correspondant à votre situation géographique.
- 2. Composez le numéro de téléphone du pays dans lequel vous vous trouvez.
- 3. On vous demandera
  - I. D'entrer le "code de l'organisation"
  - II. Sélectionner votre langue
  - III. Vous recevrez une "numéro de signalement" unique
    - Notez-le soigneusement, car vous en aurez besoin pour pouvoir rappeler et entendre une réponse à votre signalement
  - IV. Choisissez un code PIN à 4 chiffres

Mémorisez-le afin de pouvoir vous reconnecter plus tard

- I. Après le bip, il suffit de prononcer votre message
- II. Une fois cela fait, appuyez sur 1 ou raccrochez simplement
- III. Vous pouvez vous attendre à une réponse dans un délai d'une semaine. Assurez-vous de rappeler avec votre numéro de signalement votre code PIN pour vérifier si vous avez une réponse.

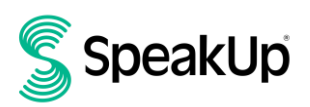

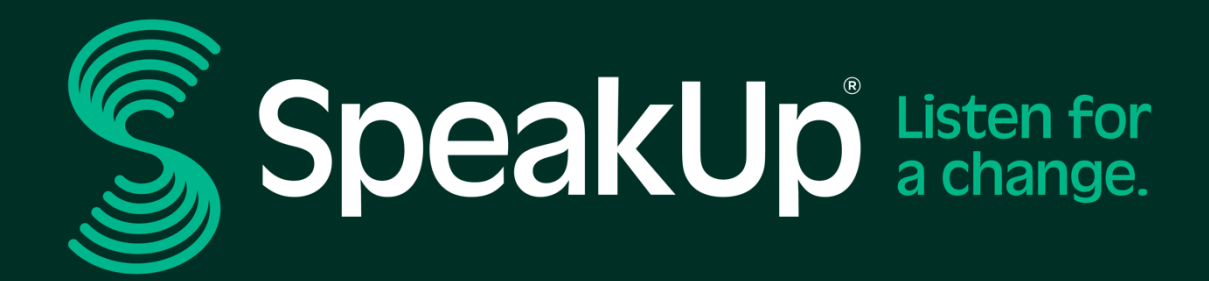

info@speakup.com +31 (0)20 662 15 45 Stade Olympique 6, 1076 DE www.speakup.com